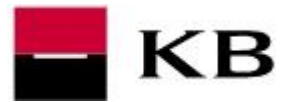

- v aplikaci (Mojebanka, Mojebanka Business, Profibanka) <u>klikneme vpravo nahoře na</u> jméno uživatele, dále na Certifikát a po levé straně pak Prodloužit certifikát.
  V případě aplikace Profibanka se zobrazí hlášení o přesměrování do Certifikačního průvodce, potvrdíme kladně Ano.
- 2. zadáme PIN k čipové kartě a potvrdíme Pokračovat
- **3.** vyčkáme na automatický přechod do dalšího kroku, kde opět klikneme na tlačítko **Pokračovat.** Další kroky (viz níže) jsou již stejné pro všechny aplikace.

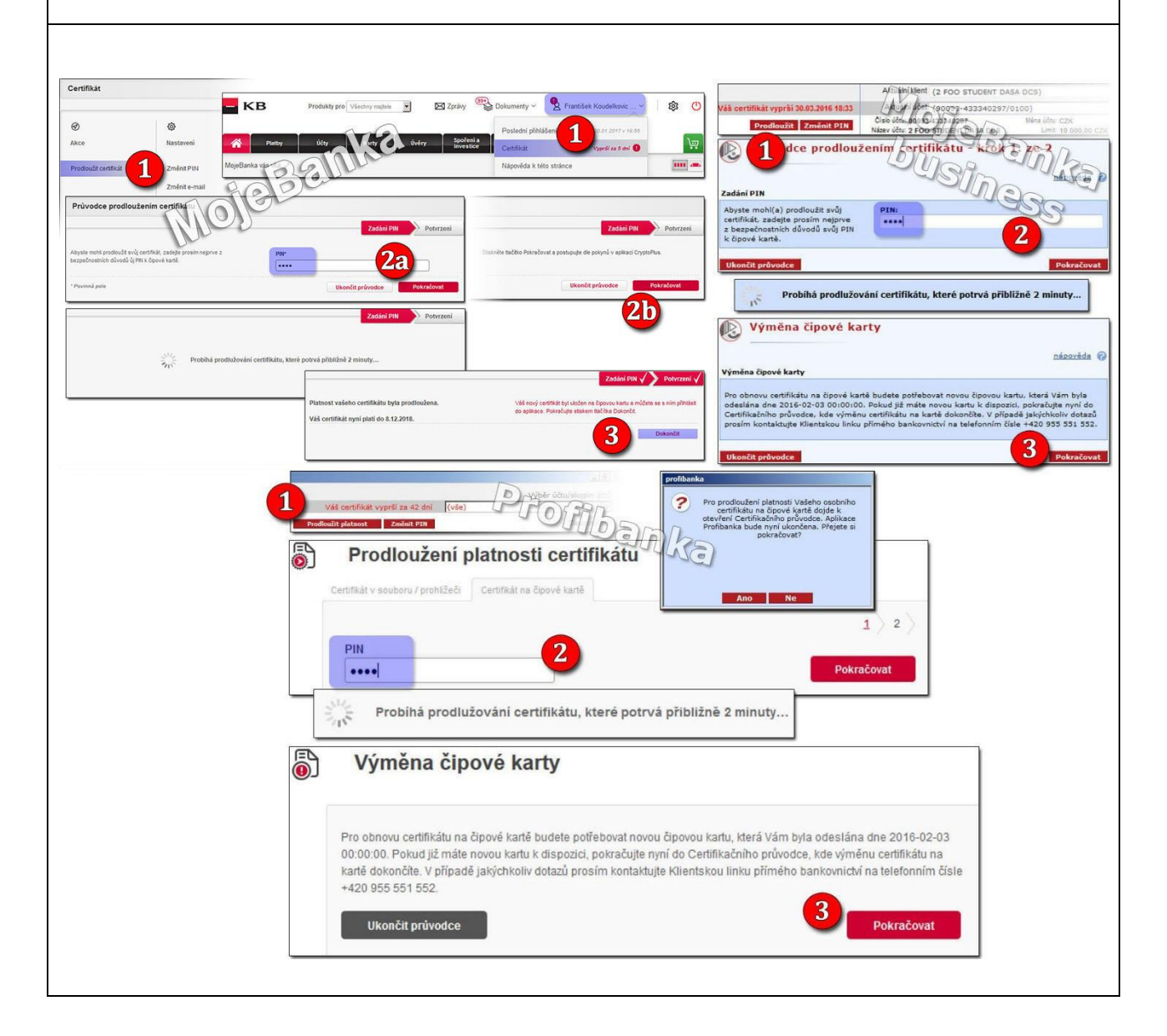

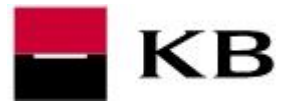

- 4. ve spodní části zvolíme On-line prodloužit tento certifikát
- 5. vyměníme čipové karty. Do čtečky vložíme tu, která byla doručena a zadáme PIN kód, který byl doručen s novou kartou. Číslo nové karty se musí shodovat s tím, které je uvedeno v tomto kroku. Po zadání PIN kódu k nové kartě stiskneme tlačítko Pokračovat.
- 6. vyčkáme na vytvoření nového certifikátu
- 7. ve spodní části potvrzujeme tlačítkem Potvrzuji přijetí certifikátu
- 8. po úspěšném dokončení se již můžeme opět přihlásit

| dloužení platnosti certifikát                                                              | tu spuittio V                                                                                                 | Prodloužení platnosti certifi                                                                         | kátu spunéno v v v                                                                         |  |
|--------------------------------------------------------------------------------------------|----------------------------------------------------------------------------------------------------|----------------------------------------------------------------------------------------------------|--------------------------------------------------------------------------------------------|--|
| Detail certi                                                                               | nkátu Prodloužení platnosti certifikátu                                                                       | KROK     1     2     3     4     5       splukino     √     √     ✓     Dotail                        | certifikátu                                                                                |  |
| Údaje o certifikátu                                                                        |                                                                                                    | Údaje o certifikátu                                                                                   | Údaje o vydavateli                                                                         |  |
| Arwen Undomiel                                                                             | Formulář pro prodloužení certifikátu                                                                          | Arwen Undomiet                                                                                        | Test CA KB 2                                                                               |  |
| 7.7.1971                                                                                   |                                                                                                    | 7.7.1971                                                                                              | KB PKI Executive                                                                           |  |
| Pražská 77                                                                                 | E-mail:                                                                                                    | Pražská 77                                                                                            | Komercni banka                                                                             |  |
| Distant and                                                                                | arwen@kb.cz                                                                                                   | Brno                                                                                                  | CZ                                                                                         |  |
| Platnost cert                                                                              | nkatu                                                                                                    | Platnost certifikátu                                                                                  |                                                                                            |  |
| 3.3.2016 17:33:11                                                                          | Vložte prosím kartu s číslem 9203 8008 0147 0034 a sadejte                                                    | PIN k této kartě. V 4.3.2016 09:31:31                                                                 | 4.3.2018 09:31:31                                                                          |  |
| Otisk certifikátu (minia                                                                   | Otisk certifikátu (miniatura S<br>bankovnictví na čísle 955 551 552 robo vaši pobočku pro předání pové karty. |                                                                                                    | Otisk certifikátu (miniatura SHA-256)                                                      |  |
| D26C1A5133E12924AEC36F6F1CAE21FBA7                                                         | 1CB4D                                                                                                    | 3582A099DBB8B35A450E952979ABBB0                                                                       | 1A39957E1AFE4F1959607C97B62557EAF                                                          |  |
| Otisk certifikátu (miniatura:                                                              |                                                                                                    | Otisk certifikátu                                                                                     | Otisk certifikátu (miniatura SHA-1)                                                        |  |
| A28CB4045C870E7572D0BD                                                                     | 873E0 PIN pro zabezpečení Vašeho certifikátu:                                                                 |                                                                                                    | B71E09E459A45A4A62082CED046C11C9D35480CE                                                   |  |
| Sériové číslo                                                                              | PIN musí mít 4 čísle                                                                                          | 9203 8008 0147 0034                                                                                   | 20100400110503040001                                                                       |  |
| 257981                                                                                     | 5                                                                                                    | Senove cisio                                                                                          | Email                                                                                      |  |
| man distant                                                                                | PIN pro zabezpečení Vašeho Osobniho certifikátu budete pou                                                    | žívat při každodenním 1001867                                                                         | arwen@kb.cz                                                                                |  |
| Pouzia ki                                                                                  | přihlašování do aplikací KB. Tento PIN si zapamatujte a pečliv                                                | ě jej chraňte. Použ                                                                                   | iti klíče                                                                                  |  |
| Digitalni podpis, Nepopiratelnost,                                                         | Sifrova                                                                                                    | Pokračovat Digitální podpis, Nepopirateln                                                             | ost, Šifrování klíčů, Šifrování dat.                                                       |  |
| Popis certifikač                                                                           | ní politi                                                                                                    | Popis certif                                                                                          | ikační politiky                                                                            |  |
| fikacni politika osobniho certifikatu vydaneho n                                           | na cipovou kartu, s vysokym stupnem overeni                                                                   | Certifikacni politika osobniho certifikatu vydane                                                     | Certifikacni politika osobniho certifikatu vydaneho na cipovou kartu, s vysokym stupnem ov |  |
| totoznos                                                                                   | a.                                                                                                    | toto                                                                                                  | znosti.                                                                                    |  |
| On-line prodloužit t                                                                       | ento certifikát                                                                                               | Souhlasím se změnou stávajícího čísla čípové<br>Nové číslo čipové karty je <b>9203 8008 0147 00</b> 3 | karty uvedeného v mě Smlouvě o certifiká<br>34.                                            |  |
| Prodic                                                                                     | pužení platnosti certifikátu ккок 1<br>seuténo √                                                              | 2 3 4 5<br>✓ ✓ ✓                                                                                      | o certifikátu stiskněte tlačítko Potvrzuji j                                               |  |
| Žádost o                                                                                   | vydání prodlouženého certifikátu byla úspěšně přijata.                                                        |                                                                                                    | Potvrzuji přijetí certifikátu                                                              |  |
| Za okamž                                                                                   | ik Vám bude vystaven nový certifikát s dobou platnosti 2 roky.                                                | Prodloužení platnosti certifikátu                                                                     | <b>KROK</b> 1 2 3 4 5                                                                      |  |
| Tento cen                                                                                  | nikal bude platny az po jeno vyzvednuti a po vasem odsodnasem.                                                | i roulouzern platiosti certinkata                                                                     | SPLNÉNO V V V                                                                              |  |
|                                                                                            | Malkala analas arabibé natuélani Malaha analih ta                                                             | Od této chvíle můžete plně využívat Váš nový cer                                                      | tifikát a s ním i služeb přímého                                                           |  |
| Vyckejte prosim, problha vytvareni Vaseho certifikátu,<br>které potrvá přibližně 1 minutu. |                                                                                                    | bankovnictví Komerční banky.                                                                          | 8                                                                                          |  |
|                                                                                            | 6                                                                                                    |                                                                                                    |                                                                                            |  |
|                                                                                            |                                                                                                    | Pro prihlaseni do aplikace MojeBanka klikněte na                                                      | tiacitko Přihlásit do MojeBanka:                                                           |  |
|                                                                                            |                                                                                                    |                                                                                                    |                                                                                            |  |
|                                                                                            |                                                                                                    | Přihlásit do MojeBanka Přihlásit                                                                      | do MojeBanka Business Ukončit                                                              |  |
| Dev                                                                                        | vtvoření certifikátu bude proces automaticky pokračovat dalším l                                              | trokem.                                                                                               |                                                                                            |  |